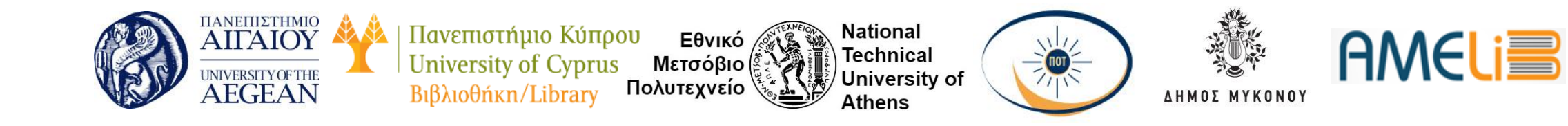

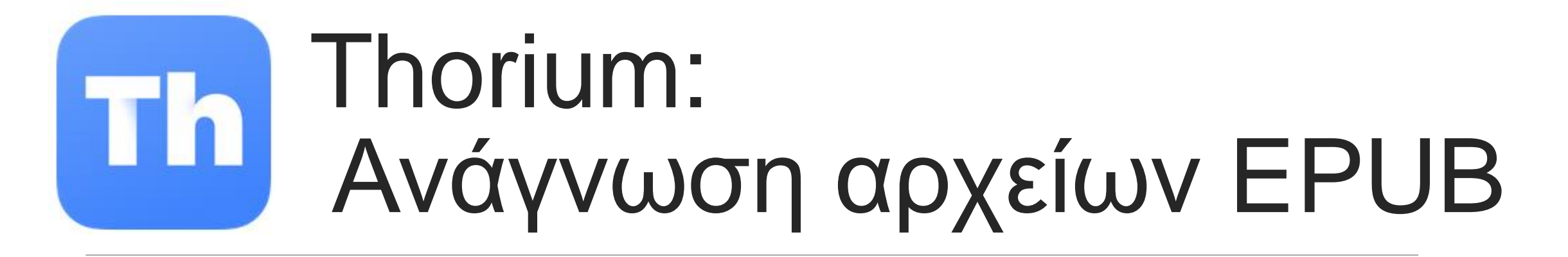

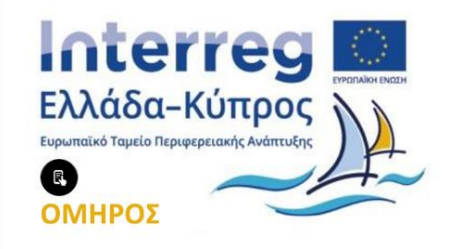

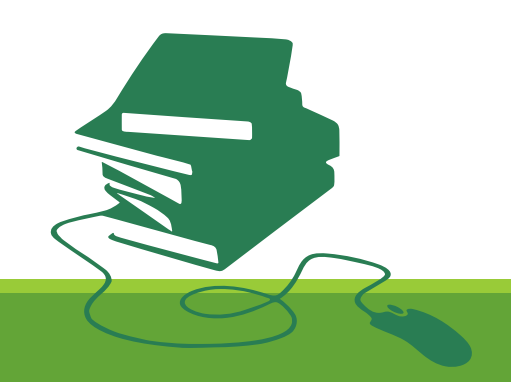

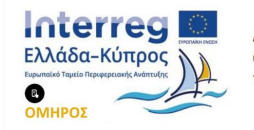

#### Χαρακτηριστικά του Thorium

Είναι εφαρμογή ανάγνωσης ηλεκτρονικών βιβλίων, διαθέσιμη δωρεάν και ανοιχτού κώδικα (open source), η οποία υποστηρίζει μορφότυπους EPUB, DAISY, και PDF.

Διαθέτει χρήσιμα χαρακτηριστικά όπως πίνακα περιεχομένων, πλοήγηση, εισαγωγή σελιδοδεικτών, προσθήκη σημειώσεων, αναζήτηση κειμένου και άλλα.

Είναι προσβάσιμο για άτομα με αναπηρία όρασης και μαθησιακές δυσκολίες (δυσλεξία). Είναι πλήρως χρησιμοποιήσιμο μόνο με το πληκτρολόγιο και υποστηρίζει πλοήγηση και ανάγνωση με αναγνώστες οθόνης όπως JAWS, NVDA, και Narrator.

Άλλα χαρακτηριστικά προσβασιμότητας περιλαμβάνουν την χρήση υψηλών αντιθέσεων, προσαρμόσιμη γραμματοσειρά, χρωματικά θέματα, μέγεθος κειμένου και ανάγνωση κειμένου σε ομιλία (TTS).

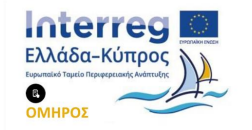

#### Εγκατάσταση και οδηγίες

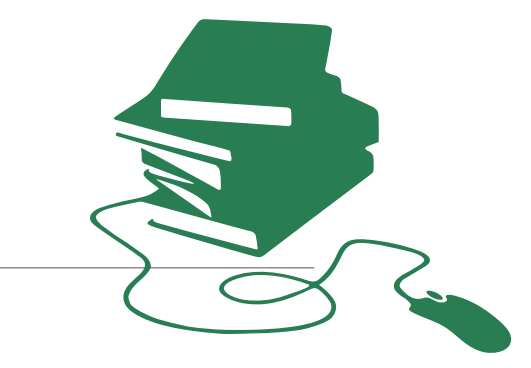

#### Σύνδεσμος για πληροφορίες και εγκατάσταση του Thorium

#### Ιστοσελίδα σύντομου οδηγού χρήσης του Thorium

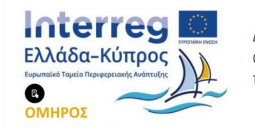

#### Διαθέσιμο και στο Microsoft Store

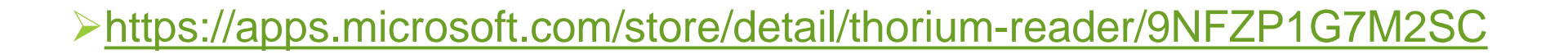

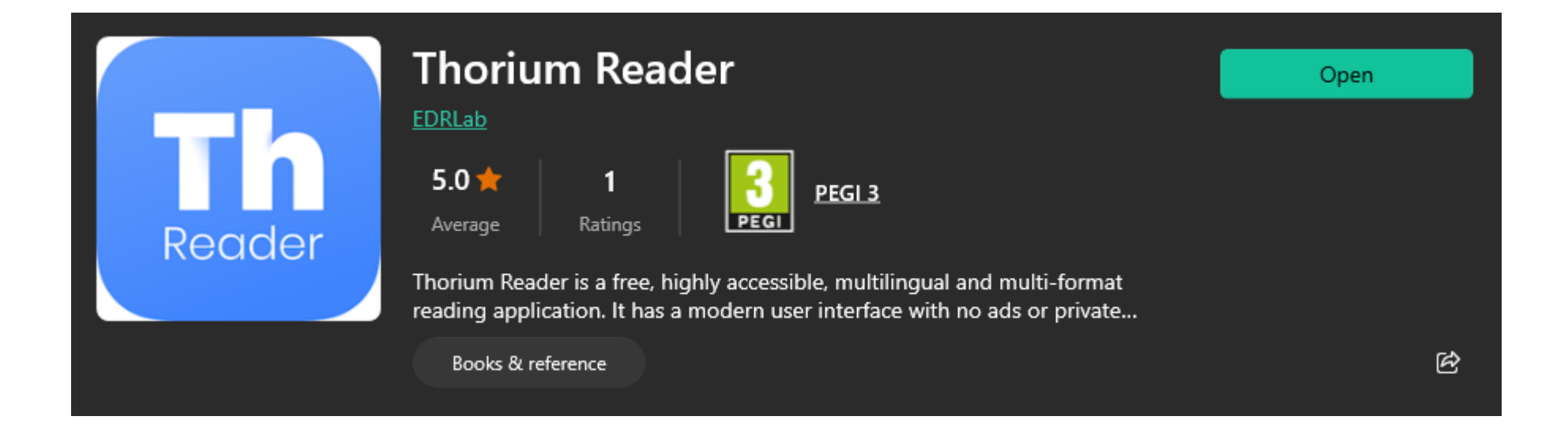

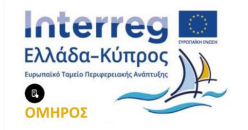

#### Περιβάλλον εργασίας

#### ΠΡΟΒΟΛΗ **ΒΙΒΛΙΟΘΗΚΗΣ**

| り Thori | ium - My Books |                                                                                                  |          |                                                                                                    | — (                                                                                                    | X |
|---------|----------------|--------------------------------------------------------------------------------------------------|----------|----------------------------------------------------------------------------------------------------|----------------------------------------------------------------------------------------------------|---|
|         | My Books       | Catalogs                                                                                         | Settings |                                                                                                    |                                                                                                    |   |
|         | ₩ =            |                                                                                                  |          | Se                                                                                                    | earch Q +                                                                                                    |   |
|         | Resume read    | ing<br>Moby Dick; Or, The W<br>Herman Melville<br>Boot Dick; Or<br>Protection<br>Herman Melville | Vhale    | Δίκαιο του Ελεύθ<br>ερου Ανταγωνισμ<br>ού<br>Γεώργιος Τριανταφ<br>υλλάκης<br>Δίκαιο του Ελεύθε<br>Γεώργιος<br>Τριανταφυλλάκης | All books   Κβαντική<br>Υπόλογισ   Βιστική<br>Υπόλογισ   Βιστική<br>Νατική<br>Βιστική<br>Βιστικ | > |

#### ΠΡΟΒΟΛΗ ΑΝΑΓΝΩΣΗΣ

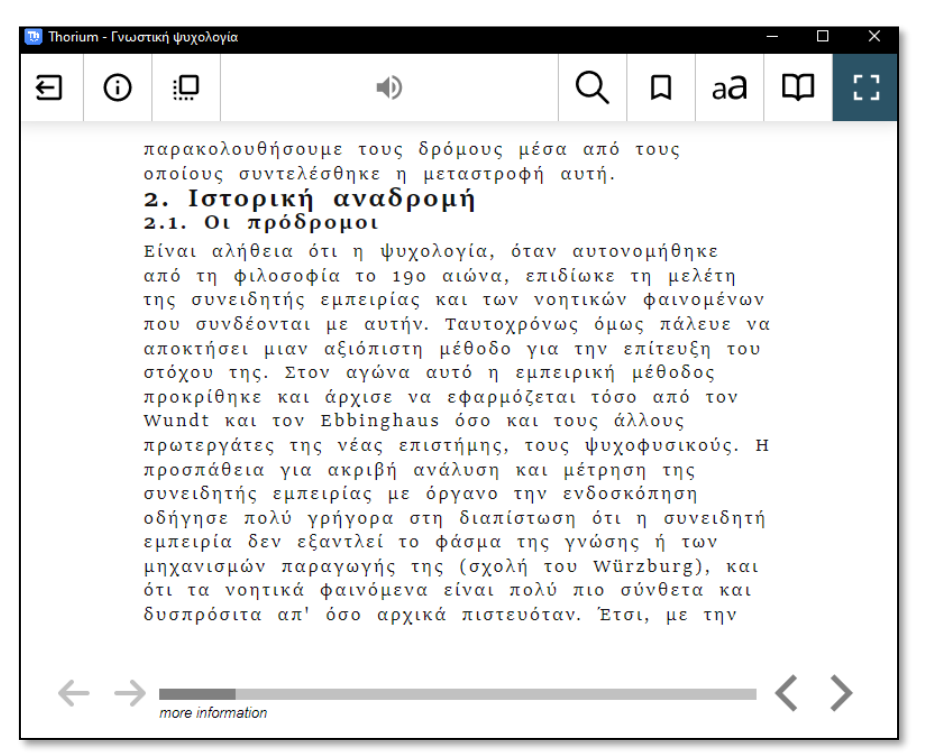

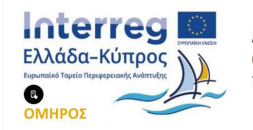

## Βιβλιοθήκη- Προσθήκη Βιβλίων

- Ο χρήστης μπορεί να προσθέσει βιβλία με drag and drop ή πατώντας το σύμβολο συν (+)
- Προσφέρονται δύο μενού: το MyBooks και το All Books.
- Το μενού All Books είναι οργανωμένο σαν πίνακας στον οποίο εμφανίζονται πληροφορίες για κάθε βιβλίο.

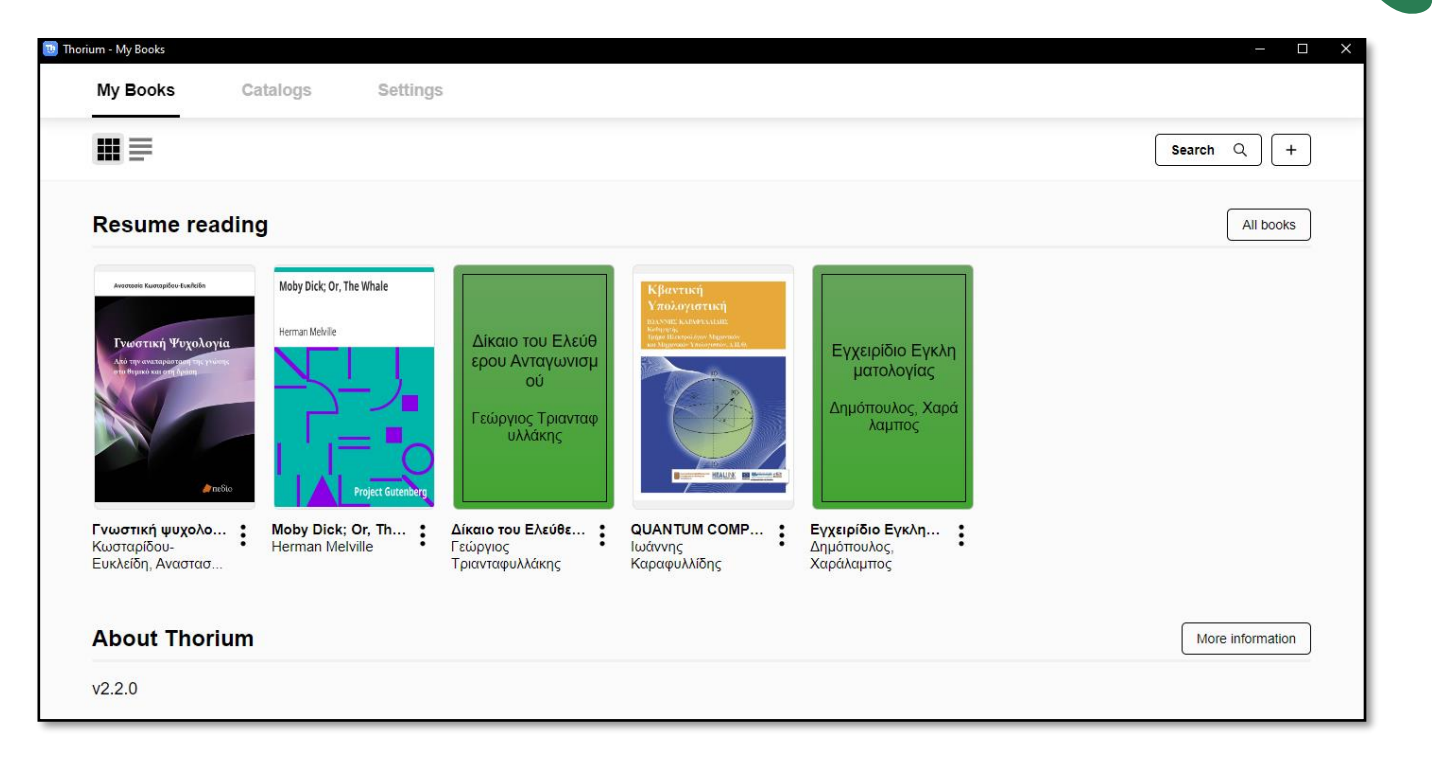

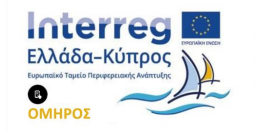

Ανάγνωση

Στην προβολή της ανάγνωσης προσφέρονται επιλογές, όπως πλοήγηση μέσω περιεχομένων, προσθήκη σελιδοδεικτών, και αλλαγή της μορφοποίησης του περιβάλλοντος ανάγνωσης.

| 👿 Thoriu | ım - Γνωστι | κή ψυχολογ | νία |   |   |            | - 🗆 | ×  |
|----------|-------------|------------|-----|---|---|------------|-----|----|
| Ð        | (j          | į          |     | Q | П | a <b>a</b> | Ф   | :: |

κύβους σε μια ομάδα και σταματά. Βλέπουμε τώρα ότι το πρόσωπό του είναι σοβαρό και ότι το βλέμμα του κινείται μεταξύ αυτών που έχουν ομαδοποιηθεί με βάση το μέγεθος (παραδείγματος χάριν, μεγάλο) και των υπόλοιπων κύβων, χωρίς να κάνει τίποτε για ορισμένο χρόνο. Μετά κάνει διάφορες δοκιμές και επιλέγοντας ένα χρώμα (παραδείγματος χάριν, το κόκκινο) τοποθετεί όλους τους κύβους που έχουν το χρώμα

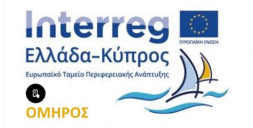

# Πλοήγηση - Πίνακας Περιεχομένων

Ο πίνακας περιεχομένων αντιπροσωπεύει την δομή του βιβλίου. Οι τίτλοι πρώτου επιπέδου υποδεικνύονται χωρίς περιθώριο, αυτοί που περιέχουν υποεπικεφαλίδες παρουσιάζονται με ανοιχτό γκρι φόντο. Οι επικεφαλίδες ανάλογα με το επίπεδό τους μετατοπίζονται από το περιθώριο προς τα δεξιά και η κάθετη γραμμή στα αριστερά καθιστά εύκολο στον χρήστη να γνωρίζει σε ποιο επίπεδο επικεφαλίδας ανήκουν.

Συντόμευση πληκτρολογίου: Ctrl +Shift+N

Πλοήγηση σε επόμενο κεφάλαιο: Shift+Ctrl+Alt+δεξί βέλος

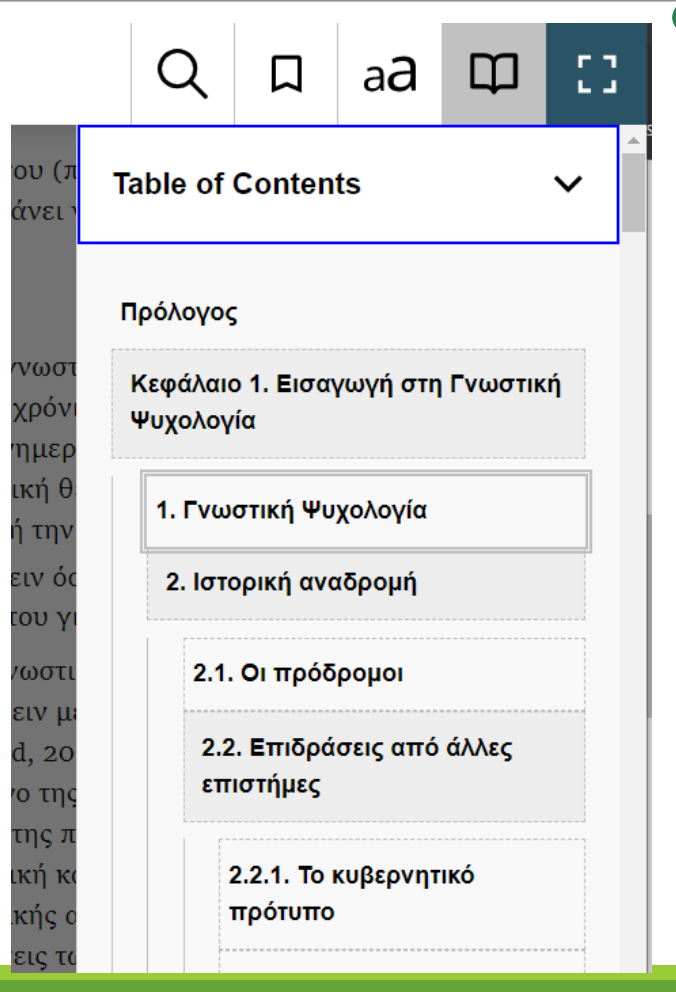

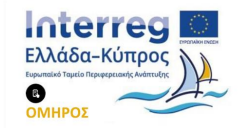

## Πλοήγηση - σελιδαρίθμηση

Τα ψηφιακά βιβλία μπορούν να έχουν σελιδαρίθμηση που επιτρέπει την αντιστοιχία με τη αρίθμηση του έντυπου βιβλίου. Το Thorium διαθέτει την επιλογή πλοήγησης μέσω σελιδαρίθμησης

Συντόμευση πληκτρολογίου: Ctrl + Shift + P

Д Ш Г Л Q aa ы а **vou** () Table of Contents > κάνει Landmarks > γνωσ ία χρόν **Bookmarks** ενημερ στική θ Search υτή τη σκειν ό Go to page י טסד ס Γνωστ Current page: Page 18 σκειν μ 18 V Enter a page number Go to ard, 20 ιενο τηα

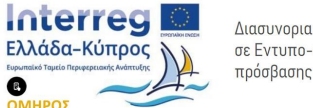

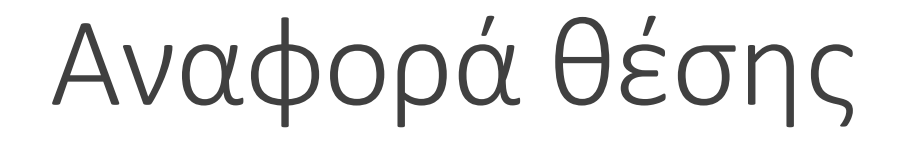

- Η συντόμευση πληκτρολογίου Shift + Ctrl + K επιτρέπει τη γρήγορη αναφορά της θέσης ανάγνωσης στο έγγραφο.
- Αυτή η πληροφορία θα εμφανιστεί στην περιοχή ειδοποιήσεων στο κάτω αριστερό μέρος του περιβάλλοντος του Thorium και είναι δυνατόν να διαβαστεί από ένα πρόγραμμα ανάγνωσης οθόνης.

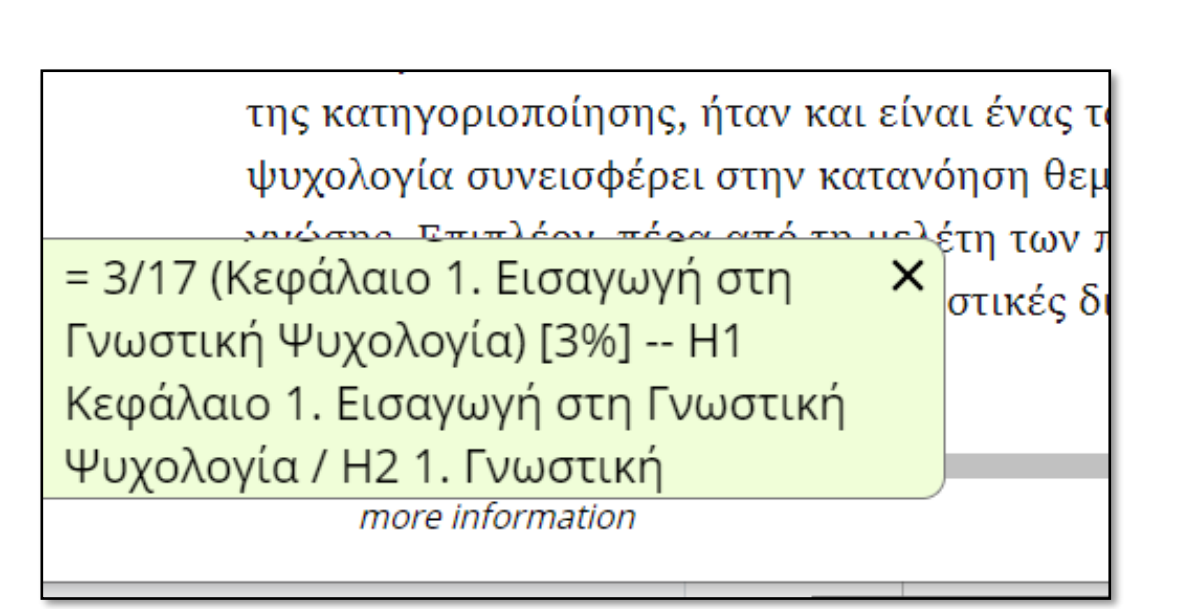

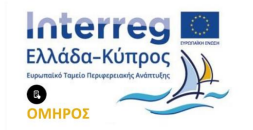

### Προσθήκη Σελιδοδεικτών

Ένας σελιδοδείκτης μπορεί να είναι ένα σταθερό σημείο ή μια επιλογή κειμένου. Μόνο ένας σελιδοδείκτης σταθερού σημείου είναι δυνατό να προστεθεί ανά σελίδα, αλλά ο χρήστης μπορεί να τοποθετήσει όσους σελιδοδείκτες με επιλογή κειμένου επιθυμεί.

Τρόπος εισαγωγής σελιδοδείκτη: επιλέξτε το κείμενο που θέλετε να επισημάνετε και πατήστε το κουμπί «σελιδοδείκτη» ή το συνδυασμό πλήκτρων Ctrl + B. Εάν δεν έχει επιλεγεί κείμενο, θα επισημανθεί ολόκληρη η σελίδα.

Όταν προσθέτετε έναν σελιδοδείκτη, εμφανίζεται μια ειδοποίηση που σας ενημερώνει ότι ο σελιδοδείκτης προστέθηκε. Ο αριθμός δίπλα στο όνομα υποδεικνύει τον συνολικό αριθμό Σελιδοδεικτών στο Βιβλίο μετά από αυτήν την ενέργεια.

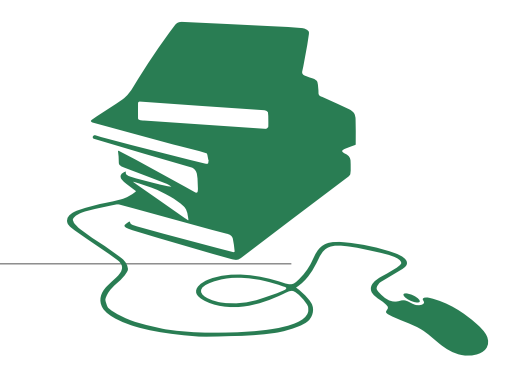

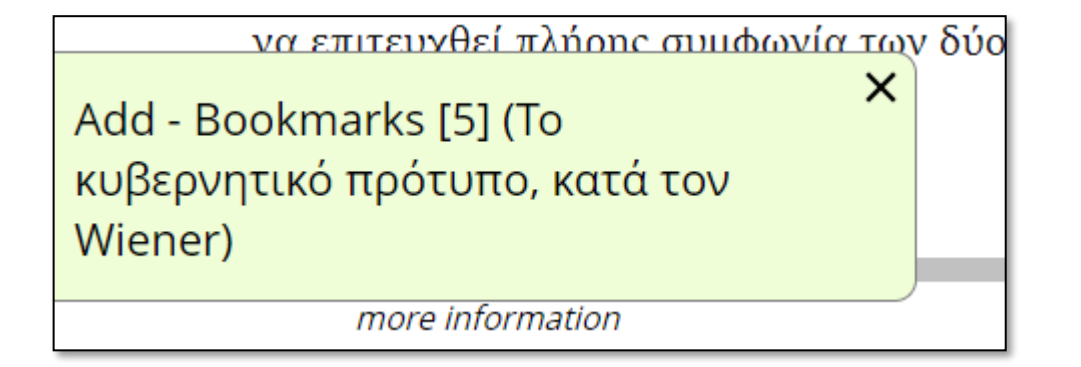

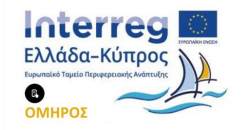

#### Επεξεργασία Σελιδοδεικτών

Υπάρχει η δυνατότητα ο χρήστης να αλλάξει το όνομα κάθε σελιδοδείκτη, να διαγράψει σελιδοδείκτες και να πλοηγηθεί μεταξύ σελιδοδεικτών πατώντας Enter.

Πατήστε το κουμπί πλοήγησης (Ctrl + N) και μετά το κουμπί Bookmarks.

:: Q П aa ν και Table of Contents > νή ζω er, ρωπα Landmarks > ριγρο ντιληπ Bookmarks  $\mathbf{v}$ ψυχα ευρικο :ά δίκτ κυβερ 1 ρότυπο, κατά τον Wiener 🖍 🗙 στόχο ήμα ε 14% ς ηλεκτρονικούς … 🖌 🗡 εσωτ κάθε 14% bookmark 1 XX η τη διάρ η διάd 14% Οι συνέπειες του … 🖌 🗡 ιδεώ ι με τι 🔲 14% Το κυβερνητικό π… ποτέλ 🖌 🗙 στα μ

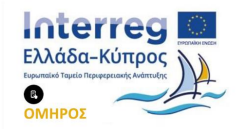

#### Αναζήτηση στο κείμενο

#### Συντόμευση Πληκτρολογίου Ctrl + F

#### Επόμενο/Προηγούμενο: Ctrl+G /Shift+F3

Αφού ο χρήστης εισάγει τον όρο αναζήτησης, εμφανίζονται τα κουμπιά Πίσω και Επόμενο για πλοήγηση μεταξύ των εμφανίσεων. Ο αριθμός των αντιστοιχιών που θα βρεθούν είναι ένας σύνδεσμος που θα ανοίξει μια λίστα αποτελεσμάτων σε ένα πλαίσιο στα δεξιά. Κάθε αντιστοιχία που εμφανίζεται είναι επίσης ένας σύνδεσμος, με τον οποίο ο χρήστης μπορεί να μεταβεί στη θέση του βιβλίου όπου βρέθηκε η έκφραση που αναζητήθηκε.

Σημαντικό: η εκτέλεση μιας αναζήτησης και η πλοήγηση στα αποτελέσματα θα σας κάνει να χάσετε το σημείο ανάγνωσης που βρίσκεστε. Προτείνεται η τοποθέτηση ενός σελιδοδείκτη στο αρχικό σημείο

80 match(es) Το βιβλίο αυτό αποτελεί ανανεωμένη και εμπ βιβλίου με τίτλο Γνωστική Ψυχολογία, το οπο 1992. Όπως δηλώνει ο τίτλος της νέας έκδοση αντανακλούν τα βασικά ζητήματα που έχουν Ψυχολογία από το 1970, όπως η αναπαράστο που απασχολούν τη σύγχρονη σκέψη και έρε Κωσταρίδου-Ευκλείδη Γνωστική Ψυχολογία Από την αναπαράσταση της γνωστικών διεργασιών με το θυμικό και τη δ γνώσ... ολοκληρωμένη έκφανση της λειτουργίας του ... Γνωστική Ψυχολογία Από την συστήματος και συνδέεται με τις προθέσεις κ αναπαράσταση της γνώσ... συμπεριφορά του ατόμου μέσα σε ένα πολύπ ... Κωσταρίδου-Ευκλείδη Γνωστική και κοινωνικό/πολιτισμικό. Αυτή η προσέγγι Ψυχολογία Από την αναπαράσταση της γνώσ... συστήματος, από την αναπαράσταση της γνα κάνει ώστε το βιβλίο αυτό να διαφέρει από άλ ..λαι<u>ο 1: Ε</u>ισαγωγή στη Γνωστική συμπληρώνει την υπάρχουσα ελληνική βιβλι Ψυχολογία 17 1. Γνωστική Ψυχολογία 17 Ειδικότερα, μέσα από μια πιο ολική οπτική τ ..τική Ψυχολογία 17 1. Γνωστική ένα σύστημα που έχει τη δική του δομή και α Ψυχολογία 17 2. Ιστορική αναδρομή 19 ειδικές διεργασίες που είναι υπεύθυνες για τ σκέψη. Έτσι, τα θέματα που διαπραγματεύετ ...νητικές μέθοδοι της Γνωστικής Ψυχολογίας 31 1. Η ένδοσκόπηση 31 1.1. θεμελιώδεις αρχές λειτουργίας του γνωστικο μπορούν να ερμηνεύσουν την ανθρώπινη συ ενδιαφέρουσες εκφάνσεις της. Δίνεται έμφα ..του βιβλίου με τίτλο Γνωστική Ψυχολογία, το οποίο εκδόθηκε για πρώτη γνώσης, δηλαδή τα χαρακτηριστικά της σημα

Search

Πρόλογος

 $\sim$ 

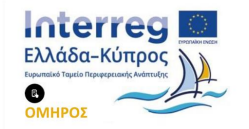

## Ρυθμίσεις Ανάγνωσης - Theme

Το χρώμα του φόντου μπορεί να αλλάξει χρησιμοποιώντας ένα από τα τρία διαθέσιμα θέματα - Neutral, Sepia και Night.

Συντόμευση πληκτρολογίου για το μενού Preferences (a**∂**): Ctrl+S

|                                                              | Q       |    | a <b>a</b> | ₽ |   |
|--------------------------------------------------------------|---------|----|------------|---|---|
| θυμητός στόχος. (Για την κατα<br>ημάτων στην καθημερινή ζωή  | Theme   |    |            |   | ◆ |
| πρότυπο, κατά τον Wiener, μι                                 | Neutra  | al |            |   |   |
| ματα αλλά και στον άνθρωπο.                                  | Sepia   |    |            |   |   |
| αιτερα ευστοχο στην περιγρας<br>ιπεριφοράς, όπως οι αντιληπτ | ✓ Night |    |            |   |   |
| οθετήθηκε και από τους ψυχολ                                 |         |    |            |   |   |
| και η οργάνωση του νευρικοι                                  | Text    |    |            |   | > |
| οτυπο και οτι τα νευρικα δικτι                               |         |    |            |   |   |
| ησης. Οι συνεπειες του κυρερ                                 | Display |    |            |   | \ |
| από όσο φανηκε στην αρχη. Α                                  | Display |    |            |   |   |
|                                                              |         |    |            |   |   |

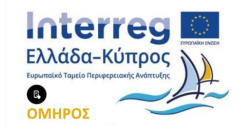

### Επιλογή Γραμματοσειράς- Text

Ο χρήστης μπορεί να μειώσει ή να αυξήσει το μέγεθος της γραμματοσειράς από την γραμμή ολίσθησης.

Υπάρχουν οχτώ διαθέσιμες επιλογές (Προεπιλογή,Old Style, Modern, Sans, Humanist, Readable (Δυσλεξία), Dualspace και Monospace.

Όμως υπάρχει η δυνατότητα και εισαγωγής επιπλέον γραμματοσειρών. Επιλέγοντας το πλήκτρο με τις τρεις τελείες (...) μπορείτε να εισάγετε το όνομα της γραμματοσειράς που θέλετε να χρησιμοποιήσετε. Για να γίνει αυτό, η γραμματοσειρά πρέπει να υπάρχει στο λειτουργικό σας σύστημα και πρέπει να γνωρίζετε το ακριβές όνομά της όπως έχει οριστεί για το λειτουργικό σύστημα, για παράδειγμα Arial.

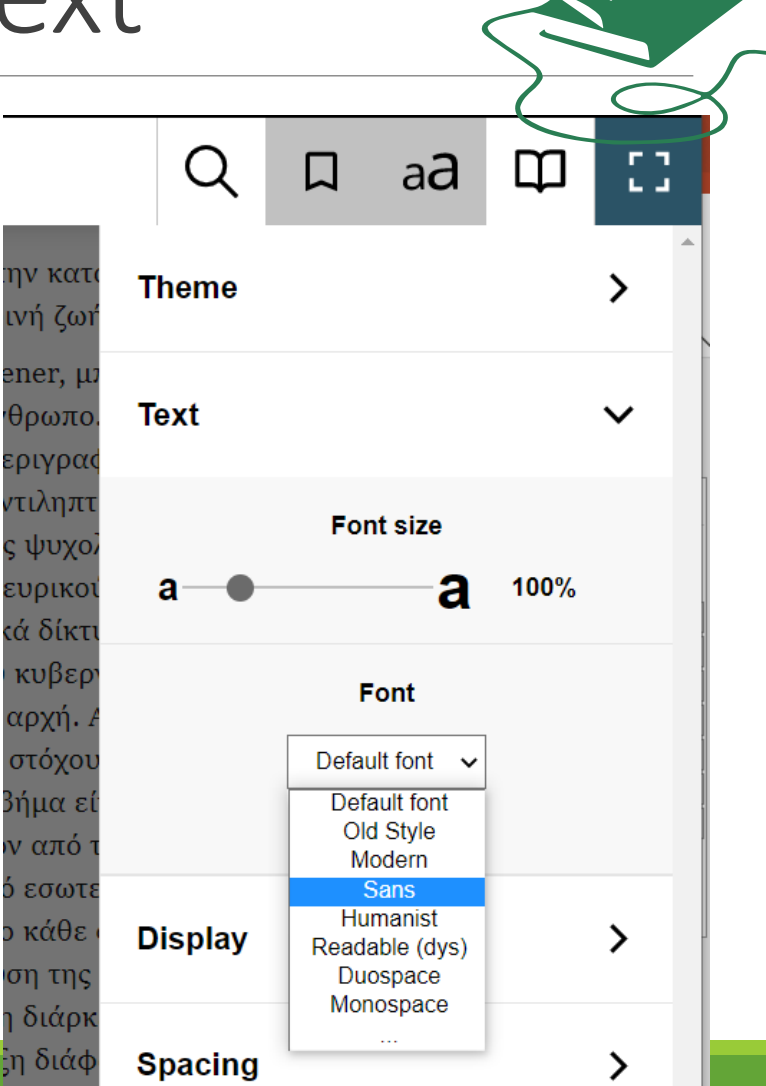

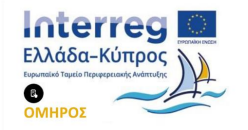

#### Μορφοποίηση - Display

Προσφέρονται οι επιλογές:

- >Διάταξη σελίδας : με κύλιση ή σελιδοποίηση,
- > Στοίχιση: Αυτόματη προσαρμογή ή πλήρης,

> Στήλες: αυτόματη προσαρμογή ή σε 1 ή 2 στήλες

|                 | Q         | Д        | a <b>a</b> | Φ      | :: |  |
|-----------------|-----------|----------|------------|--------|----|--|
| τει σε<br>ς που | Display   |          |            |        | ~  |  |
| πεςερ<br>ό σύστ |           | La       | vout       |        |    |  |
| bent ńī         |           |          |            |        |    |  |
| και διε         |           |          |            |        |    |  |
| ς άνοιξ         | So        | rollable | Pagin      | ated   |    |  |
| Austin,         |           |          |            |        |    |  |
| oioπoír         |           | Alia     | nment      |        |    |  |
| μερική          |           |          |            |        |    |  |
| ομής τι         | =         | _        | =          | _      |    |  |
| ταβολέ          |           |          |            |        |    |  |
| θόδων           | Δ.        | Itomatic | luet       | ify    |    |  |
| αινόμε          | ~         | itomatic | JUSI       | iiy    |    |  |
| όχοι, δ         |           |          |            |        |    |  |
| νητικές         |           | Col      | umns       |        |    |  |
| •               | _         | _        |            |        |    |  |
| αθιέρμ          |           | =        | =          | ==     |    |  |
| νωνჰι           |           |          |            |        |    |  |
| στοιχο          | Automatio | c 1      | col        | 2 cols | 6  |  |

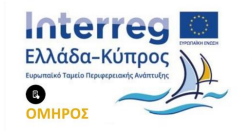

#### Προσαρμογή περιθωρίων-Spacing

- Μπορούν να προσαρμοστούν:
- ≻Τα περιθώρια
- >η απόσταση λέξεων
- >η απόσταση γραμμάτων
- > η απόσταση παραγράφων
- >η απόσταση γραμμών

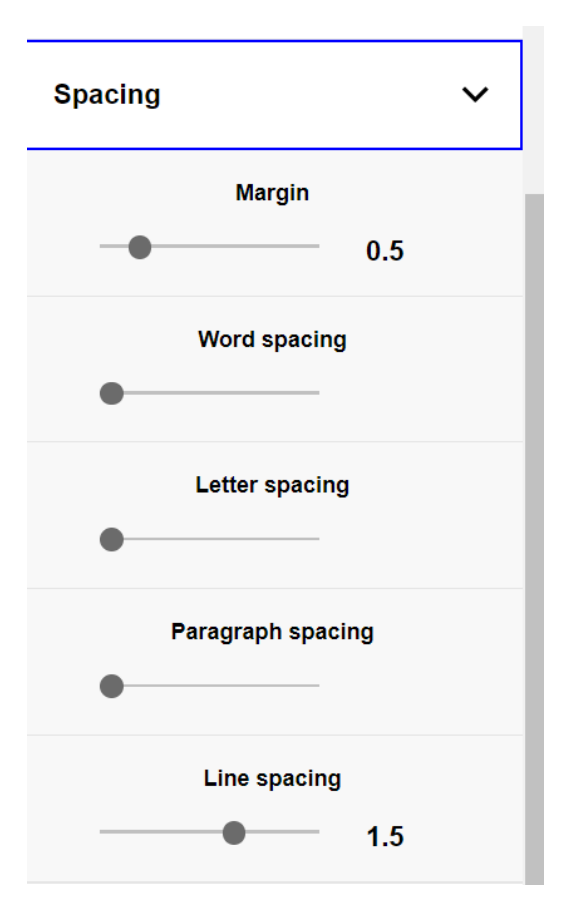

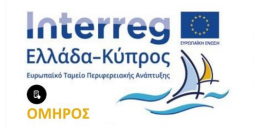

### Ανάγνωση κειμένου σε ομιλία-TTS

- Η μετατροπή κειμένου σε ομιλία εκκινείται χρησιμοποιώντας το κουμπί ηχείου στη μέση της γραμμής εργαλείων ή χρησιμοποιώντας τη συντόμευση πληκτρολογίου Ctrl + 2.
- Η αναπαραγωγή και η παύση μπορούν να ελεγχθούν με τη συντόμευση πληκτρολογίου Ctrl + 2.
- Η θέση αναπαραγωγής μπορεί να μετακινηθεί με Ctrl + 1 και Ctrl + 3 για το προηγούμενο και το επόμενο αντίστοιχα.
- Η τρέχουσα πρόταση επισημαίνεται με ανοιχτό κίτρινο χρώμα και κάθε λέξη που εκφωνείται υπογραμμίζεται με πορτοκαλί.
- Μια εναλλακτική προβολή της ανάγνωσης παρέχεται μέσω επιλογών που είναι διαθέσιμες στο μενού Ρυθμίσεις / Readaloud.

| Ð | i | :0 |  | I | п   | ١            |        |
|---|---|----|--|---|-----|--------------|--------|
|   |   |    |  |   | - F | ause Text To | Speech |

σοβαρό και ότι το βλέμμα του κινείται μεταξύ αυτών που έχουν ομαδοποιηθεί με βάση το μέγεθος (παραδείγματος χάριν, μεγάλο) και των υπόλοιπων κύβων, χωρίς να κάνει πίποτε για ορισμένο χρόνο. Μετά κάνει διάφορες δοκιμές και επιλέγοντας ένα χρώμα (παραδείγματος χάριν, το κόκκινο) τοποθετεί όλους τους κύβους που έχουν το χρώμα αυτό κατά σειρά μεγέθους. Στη συνέχεια ξανακοιτάζει τη διευθέτηση που έκανε και δεν κάνει καμιά περαπέρω ενέργεια. Κατόπιν γρήγορα γρήγορα παίρνει τους κύβους με το δεύτερο χρώμα και τους βάζει κατά σειρά μεγέθους και το ίδιο κάνει με τους κύβους του τρίτου χρώματος. Τότε με ένα χαμόγελο λέει "Το έκανα".

Η ανάλυση της παρατηρούμενης παραπάνω συμπεριφοράς (βλέπε σχετική Σελίδα: 41

έρευνα Dermitzaki, Leondari, & Goudas, 2009) δείχνει ότι το παιδί άρχισε τη λύση του προβλήματος με εφαρμογή μιας στρατηγικής ταξινόμησης που στηρίζεται σε ένα κριτήριο μόνο (χρώμα ή μέγεθος) μετά, όμως, "σταματά". Η συμπεριφορά αυτή υποδηλώνει ότι πιθανώς το παιδί ελέγχει αυτό που έκανε σε σχέση με τις απαιτήσεις του προβλήματος. Η αυτο-παρατήρηση της συμπεριφοράς του προσφέρει! επανατροφοδότηση, δηλαδή ότι δεν ικανοποιούνται οι απαιτήσεις του προβλήματος και για αυτό το παιδί χαλά τις αρχικές ομαδοποιήσεις των κύβων. Η συμπεριφορά που ακολουθεί υποδηλώνει ότι το παιδί δοκιμάζει μια νέα στρατηγική και κατατάσσει κατά μέγεθος κύβους ενός χρώματος. Η συμπεριφορά αυτή ακολουθείται από αποπαρατήρηση, πράγμα που υποδηλώνει ότι το παιδί πιθανώς εξετάζει αν πληρούνται οι απαιτήσεις του προβλήματος. Προφανώς η επανατροφοδότηση είναι θεική και Voice: system default

Q 🛛 aa 🖽

αυτό υποδηλώνεται από το ότι εφαρμόζει πλέον την ίδια στρατηγική και στα άλλα δύο χρώματα. Παράλληλα, αυτό το κάνει με ταχύτητα, συμπεριφορά που υποδηλώνει ότι το παιδί είναι σίγουρο ότι η λύση που έδωσε είναι σωστή. Στο τέλος λέει "Το έκανα", πράγμα που υποδηλώνει ότι αναγνωρίζει ότι ολοκληρώθηκε η διαδικασία λύσης του προβλήματος, ενώ το χαμόγελό του υποδηλώνει αίσθημα ικανοποίησης από την επίδοσή του, δηλαδή συναισθηματική αντίδραση σε σχέση με την επίτευξη του στόχου, που ήταν η λύση του προβλήματος.

Η παρατήρηση της συμπεριφοράς και η ανάλυσή της δείχνουν ότι στην πραγματικότητα δεν υπάρχουν μόνο γνωστικές στρατηγικές αλλά και μια αυτορυθμιζόμενη συμπεριφορά που έχει ένα στόχο, προσπάθειες επίτευξής του, αλλά και επανατροφοδότηση, μεταγνωστικές διεργασίες όπως σχεδιασμός πριν την επίλυση (όταν σταματά και μελετά τους κύβους), εκτέλεση της λύσης, παρακολούθηση της ορθότητας της λύσης και της ολοκλήρωσής της, μάθηση της ορθής λύσης και επανεφαρμογή της. Υπάρχουν, επίσης, θυμικές αντιδράσεις στις γνωστικές διεργασίες, όπως το αίσθημα ικανοποίησης από τη λύση αλλά και η σοβαρότητα που συνοδεύει την επικέντρωση της προσοχής στη γνωστική επεξεργασία λόγω αισθανόμενης δυσκολίας (Efkildes, 2002b. Κωσταρίδου-Ευκλείδη, 2005).

Γενικώς, η παρατήρηση της συμπεριφοράς του ατόμου όταν αυτό εμπλέκεται σε γνωστική επεξεργασία μπορεί να προσφέρει χρήσιμη πληροφορία, αλλά όχι πάντα! Για παράδειγμα, η παρατήρηση της εκτέλεσης μιας υπερμαθημένης συμπεριφοράς (παραδείγματος χάριν, του βαδίσματος) δεν προσφέρει καμιά πληροφορία

more information

#### Ανάγνωση κειμένου σε ομιλία-Readaloud

Παρέχει τις επιλογές:

>Clean View: για μια απέριττη καθαρή προβολή

Skippability: τη δυνατότητα παράβλεψης δευτερεύοντος περιεχομένου (υποσημειώσεις)

>Split TTS text: θα χωρίσει το περιεχόμενο ανά πρόταση για ακριβέστερη επισήμανση.

| əpacıng               | ' |
|-----------------------|---|
| Readaloud             | ~ |
| Captions / clean view |   |
| 🖌 🗹 Skippability      |   |
| ☐ Split TTS text      |   |

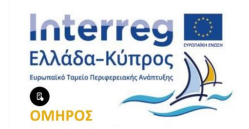

Διασυνοριακό Δίκτυο Προώθησης της Επιχειρηματικότητας σε Εντυπο-ανάπηρα Άτομα με χρήση Έξυπνων Εργαλείων πρόσβασης στις Βιβλιοθήκες

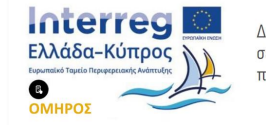

Τέλος

Διασυνοριακό Δίκτυο Προώθησης της Επιχειρηματικότητας σε Εντυπο-ανάπηρα Άτομα με χρήση Έξυπνων Εργαλείων πρόσβασης στις Βιβλιοθήκες

# Ευχαριστούμε για την προσοχή σας!

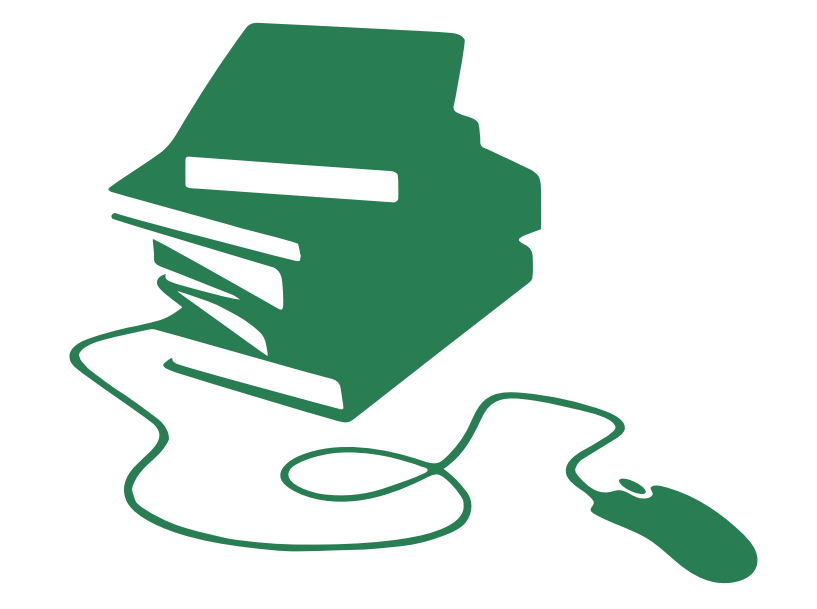